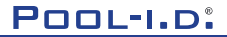

WATER TESTING EQUIPMENT

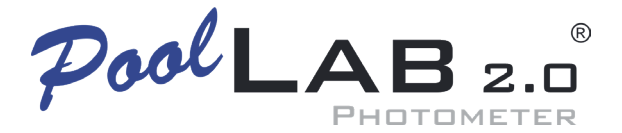

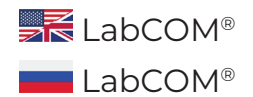

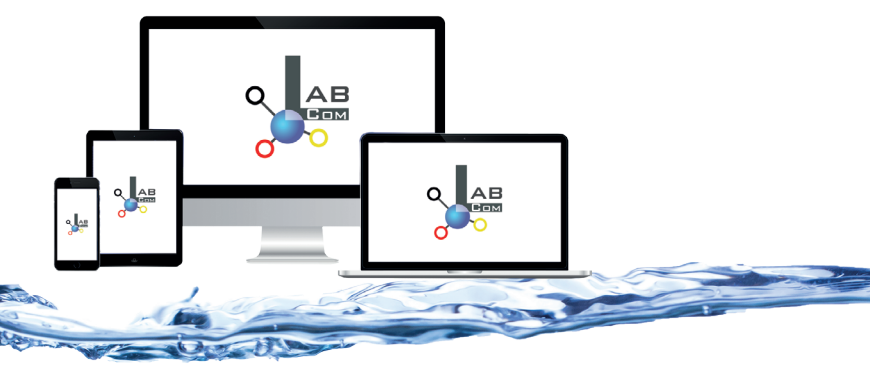

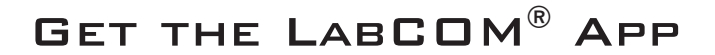

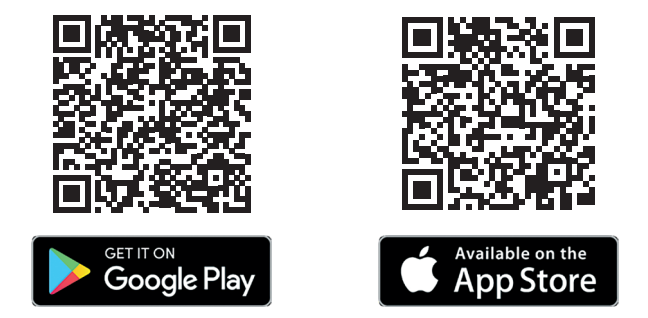

## CONTACT: INFO@POOL-ID.COM

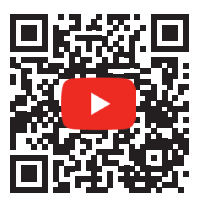

POOLLAB 2.0<sup>®</sup> YOUTUBE CHANNEL

V10 | V1

## LabCOM<sup>®</sup>-Cloud

| Connect PoolLab 2.0<br>$^{\circ}$ with the LabCOM $^{\circ}$ App   Подключение PoolLab 2.0<br>$^{\circ}$ с помощью приложения LabCOM $^{\circ}$ | 8  |
|----------------------------------------------------------------------------------------------------|----|
| Set up WiFi connection   Настройте WiFi-соединение                                                                                              | 11 |
| Set up Cloud   Настройка облака                                                                                                    | 13 |
| Transfer sampling points   Точки отбора проб для переноса                                                                                       | 15 |
| Send Measurements to the Cloud   Отправляйте результаты измерений в облако                                                                      | 17 |
| Update   Обновление                                                                                                    | 18 |

## LabCOM<sup>®</sup>-Cloud

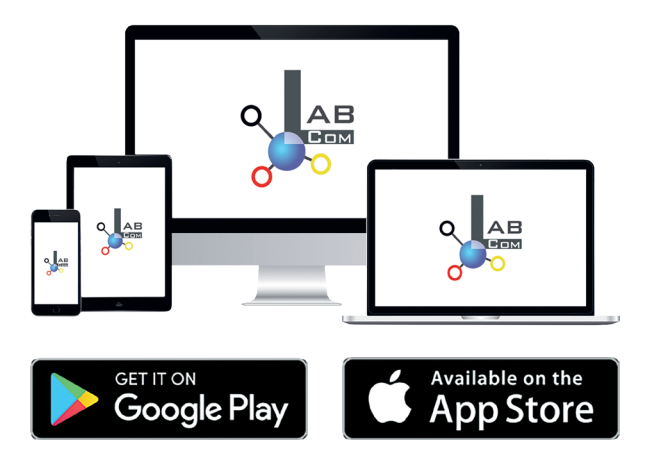

The LabCOM® family includes a LabCOM® smartphone app for Android and iOS, LabCOM® software for Windows® and a LabCOM® web app (browser), all connected and synchronised with the LabCOM® cloud.

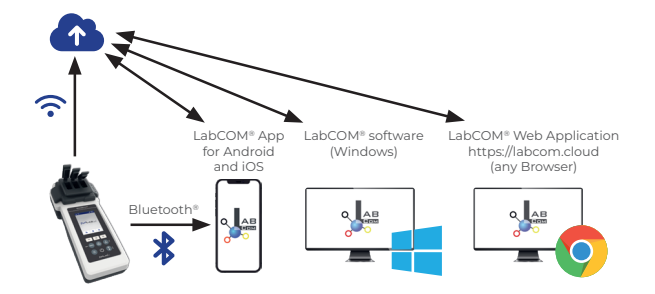

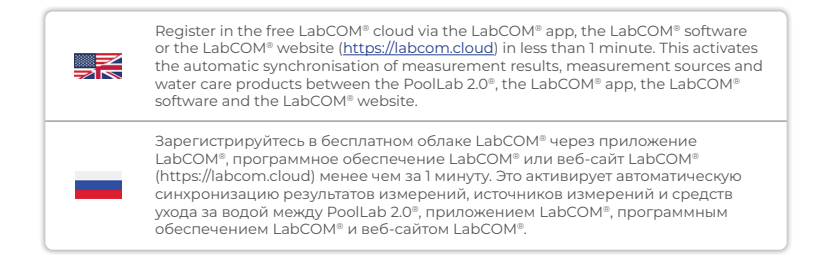

| App (Android, iOS, Windows) and web end (all browsers) are almost identically<br>structured, intuitive to use and, above all, free of charge for the user.                                    |
|----------------------------------------------------------------------------------------------------|
| In addition to creating sampling points and managing the measurement<br>results, you can also store your own, individual chemicals and calculate dosing<br>recommendations.                   |
| Приложения (Android, iOS, Windows) и веб-версия (все браузеры) имеют<br>практически идентичную структуру, интуитивно понятны в использовании и,<br>самое главное, бесплатны для пользователя. |
| Помимо создания источников измерений и управления результатами<br>измерений, вы можете хранить собственные химические вещества и<br>рассчитывать рекомендации по дозировке.                   |

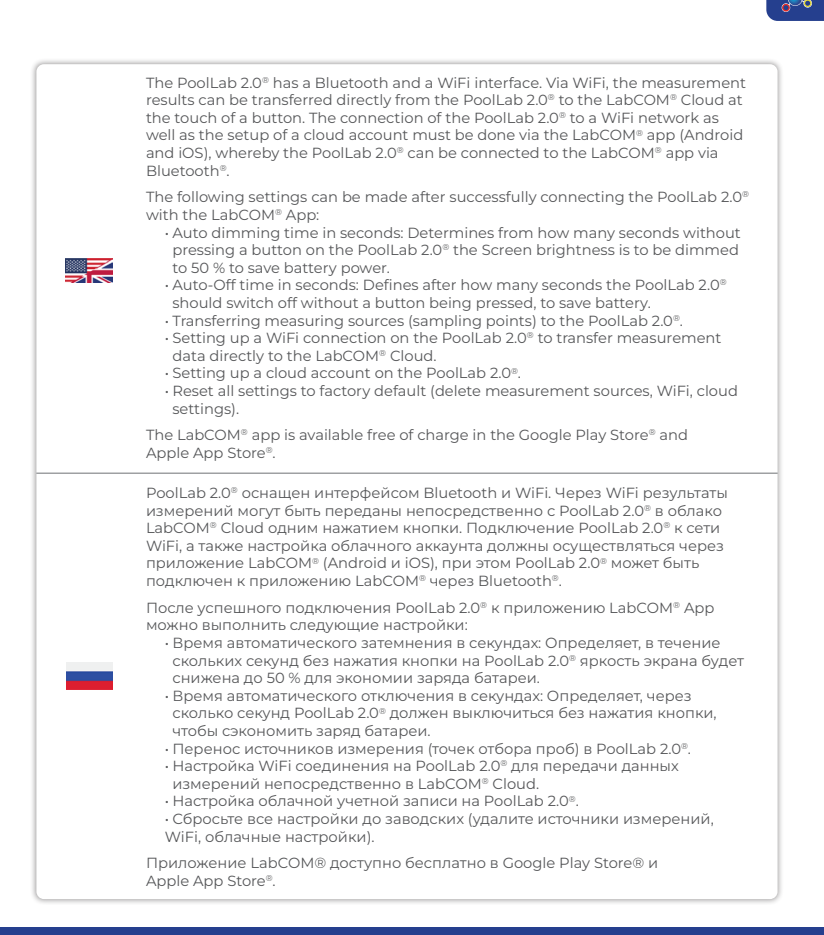

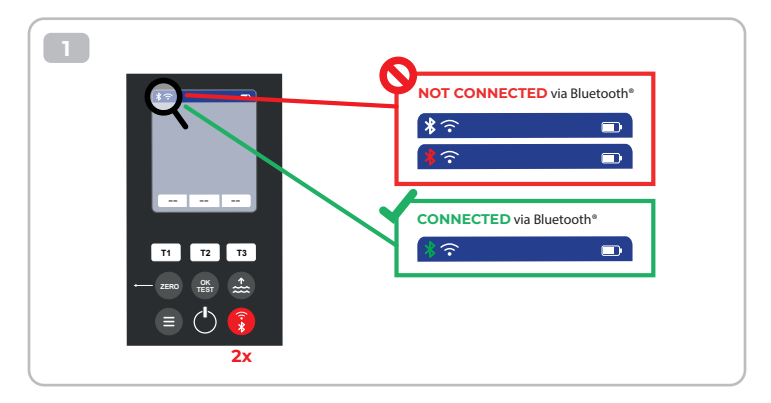

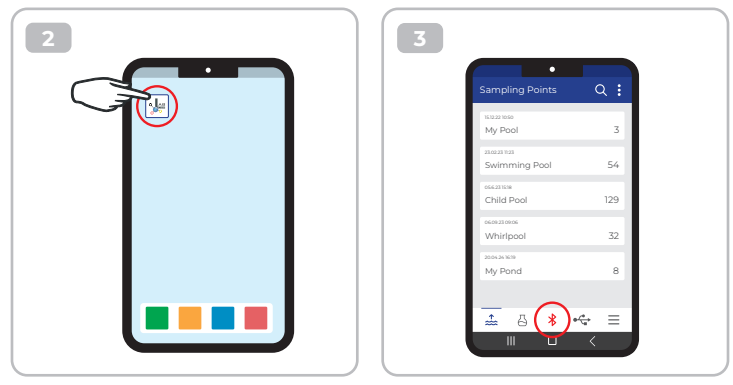

 4

 Connect

 i

 i

 i

 i

 i

 i

| My Device                                 | •                       | × |
|-------------------------------------------|-------------------------|---|
| Setal number<br>X000000X                  | Battery Level<br>100 %  |   |
| Firmware<br>10                            | Database Version<br>8   |   |
| Auto Dimming Seconds<br>60 D              | Auto Off Seconds<br>300 | ø |
| Sampling Points<br>1/20 🏼 🥬               | Measurements<br>O       |   |
| Connected to WFI<br>No Wifi set           |                         | ø |
| Connected Cloud Account<br>No cloud-accou | unt set                 | P |
| 💾 Fact                                    | tory Reset              |   |
|                                           | ø 🚓                     | = |
|                                           | □ <                     |   |

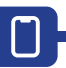

|  | <ol> <li>Switch on the PoolLab 2.0<sup>®</sup>.</li> <li>On the PoolLab 2.0<sup>®</sup> keyboard, briefly press the WiFi/Bluetooth button at the<br/>bottom right twice.</li> </ol>                                                                                                    |
|--|----------------------------------------------------------------------------------------------------|
|  | Note: The Bluetooth® symbol is now displayed in green in the status bar.                                                                                                    |
|  | <ol> <li>Start the LabCOM® app.</li> <li>Press the menu icon (3 dashes, bottom right).</li> <li>Press "Connect device".</li> <li>A list of found devices opens. The PoolLab 2.0® is displayed as "PoolLab2".</li> <li>Press the "PoolLab2" entry.</li> <li>A new window appears in which you can make settings.</li> </ol> |
|  | Note: For each Bluetooth connection between the LabCOM® App and the the<br>PoolLab 2.0®, the date and time are displayed on the PoolLab 2.0®. aligned.                                                                                                    |
|  | Note: For each Bluetooth connection between the LabCOM® App and the<br>PoolLab 2.0® also always checks whether an update for the PoolLab 2.0® is<br>available. If so, this becomes the Installation offered.                                                                                                    |
|  | <ol> <li>Включите PoolLab 2.0<sup>®</sup>.</li> <li>На клавиатуре PoolLab 2.0<sup>®</sup> дважды коротко нажмите кнопку WiFi/Bluetooth<br/>в правом нижнем углу.</li> </ol>                                                                                                    |
|  | Примечание: Символ Bluetooth® теперь отображается зеленым цветом в<br>строке состояния.                                                                                                    |
|  | <ul> <li>3) Запустите приложение LabCOM<sup>®</sup>.</li> <li>4) Нажмите значок меню (3 черточки, справа внизу).</li> <li>5) Нажмите "Подключить устройство".</li> <li>Откроется список найденных устройств. PoolLab 2.0<sup>®</sup> отображается как<br/>"PoolLab2".</li> <li>6) Нажмите кнопку "PoolLab2".</li> </ul>    |
|  | 7) Появится новое окно, в котором можно задать настройки.                                                                                                    |
|  | Примечание: При каждом Bluetooth-соединении между приложением<br>LabCOM® и PoolLab 2.0® на PoolLab 2.0® отображаются дата и<br>время.                                                                                                    |
|  | Примечание: При каждом Bluetooth-соединении между LabCOM® Арр и<br>PoolLab 2.0® также всегда проверяется, доступно ли обновление<br>для PoolLab 2.0®. Если да, то оно становится предлагаемым для<br>установки.                                                                                                    |

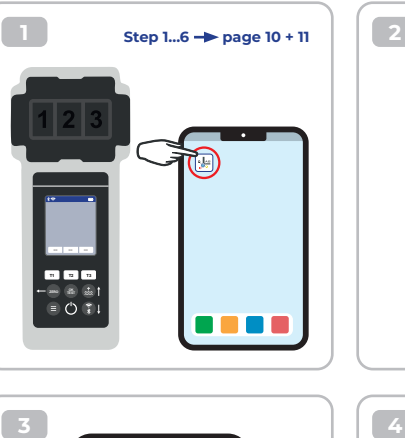

| My Device                                   |                         | GKK |
|---------------------------------------------|-------------------------|-----|
| Setal number<br>X000000X                    | Rattery Level<br>100 %  |     |
| Firmware<br>10                              | Database Version<br>8   |     |
| Auto Dimming Seconds<br>60 D                | Auto Off Seconds<br>300 | ø   |
| Sampling Points<br>1/20                     | Measurements            |     |
| Connected to WFi<br>No Wifi set             | (                       |     |
| Connected Cloud Account<br>No cloud-accourt | nt set                  | ø   |
| 💾 Facto                                     | ry Reset                |     |
| ± A 0                                       | •                       | =   |

?

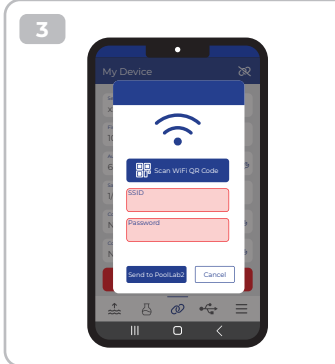

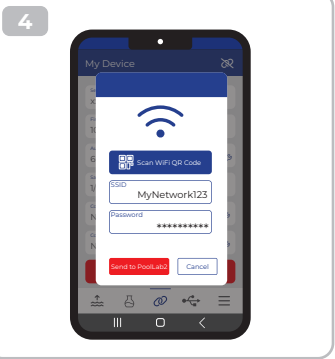

|  | <ol> <li>To give the PoolLab 2.0° access to the Internet via WiFi, proceed as follows:</li> <li>Connect PoolLab 2.0° with the LabCOM® App (as shown on the previous pages).</li> <li>Tap the spanner next to "Connected WiFi.</li> <li>Enter the SSID (WiFi network name) and WiFi password to which the PoolLab 2.0° should connect.</li> <li>Click on "Send to PoolLab".From this point on and provided that the WiFi network is accessible and a cloud account has been set up (next step), after pressing the WiFi symbol (on thePoolLab 2.0°), the measurement data are auto matically trans ferred to the cloud and are thus available in the app, the software an on the LabCOM® website.</li> </ol> |
|--|----------------------------------------------------------------------------------------------------|
|  | Note: When a WiFi connection is established (WiFi button on the PoolLab 2.0®) is<br>also always checked whether a Update for the PoolLab 2.0® is available. If yes,<br>this is offered for installation.                                                                                                    |
|  | Чтобы предоставить PoolLab 2.0® доступ к Интернету через WiFi, выполните следующие действия:                                                                                                    |
|  | <ol> <li>Подключите PoolLab 2.0° к приложению LabCOM® (как показано на<br/>предыдущих страницах).</li> <li>Нажмите гаечный ключ рядом с пунктом "Подключенный WiFi".</li> <li>Еукажите SSID (имя сети WiFi) и пароль WiFi, к которой должен<br/>подключиться PoolLab 2.0°.</li> <li>Нажмите на "Отправить в PoolLab". С этого момента, при условии, что сеть<br/>WiFi доступна и облачный аккаунт настроен (следующий шаг), после нажатия<br/>на символ WiFi (на прибореPoolLab 2.0°) данные измерений автоматически<br/>передаются в облако и становятся доступными в приложении, программном<br/>обоетричики ки рабе одбор 1 abCOMB</li> </ol>                                                            |
|  | обеспечении и на вео-саите LabCOM <sup></sup> .<br>Примечание: При установке WiFi соединения (кнопка WiFi на PoolLab 2.0®)<br>также всегда проверяется, доступно ли обновление для<br>PoolLab 2.0®. Если да, оно предлагается для установки.                                                                                                    |

 $\widehat{\phantom{a}}$ 

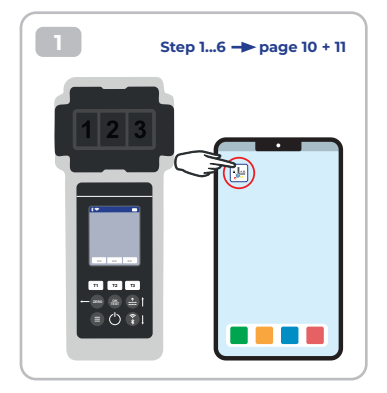

| My Device                                 | ×                         |
|-------------------------------------------|---------------------------|
| Secial number<br>XXXXXXXXX                | Rattery Level<br>10D %    |
| Firmware<br>10                            | Database Venion<br>8      |
| Auto Dimming Seconds<br>60 P              | Auto Off Seconds<br>300 D |
| Sampling Points<br>1/20                   | Measurements<br>O         |
| Connected to WIFI<br>No Wifi set          | p                         |
| Connected Cloud-Account<br>No cloud-accou | unt set                   |
| 🖿 Fac                                     | tory Reset                |
| ± 8                                       | ⌀ ↔ ≡                     |

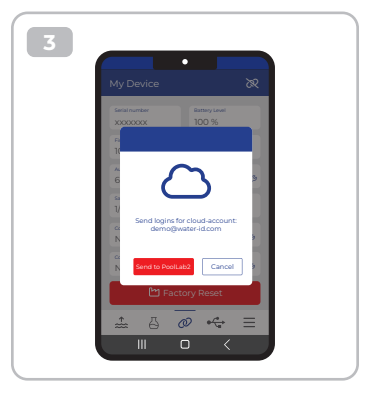

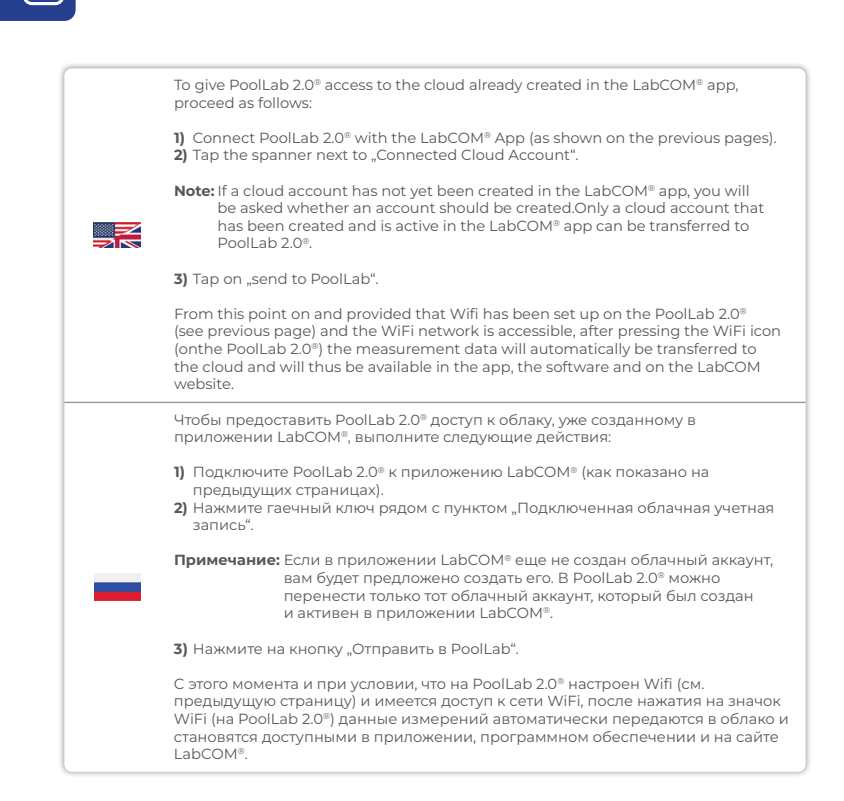

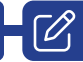

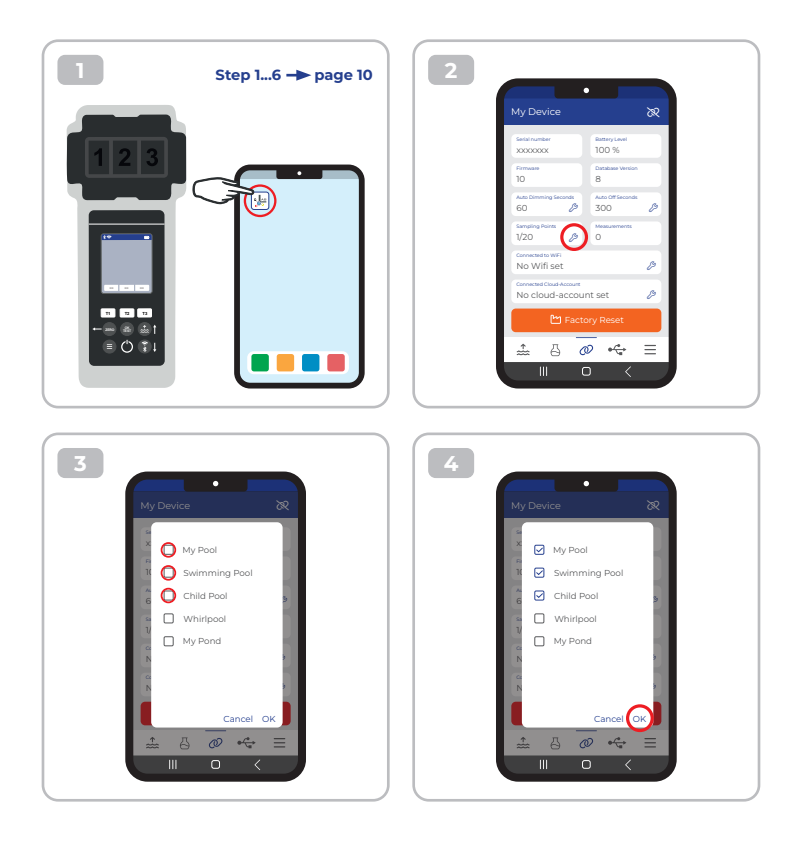

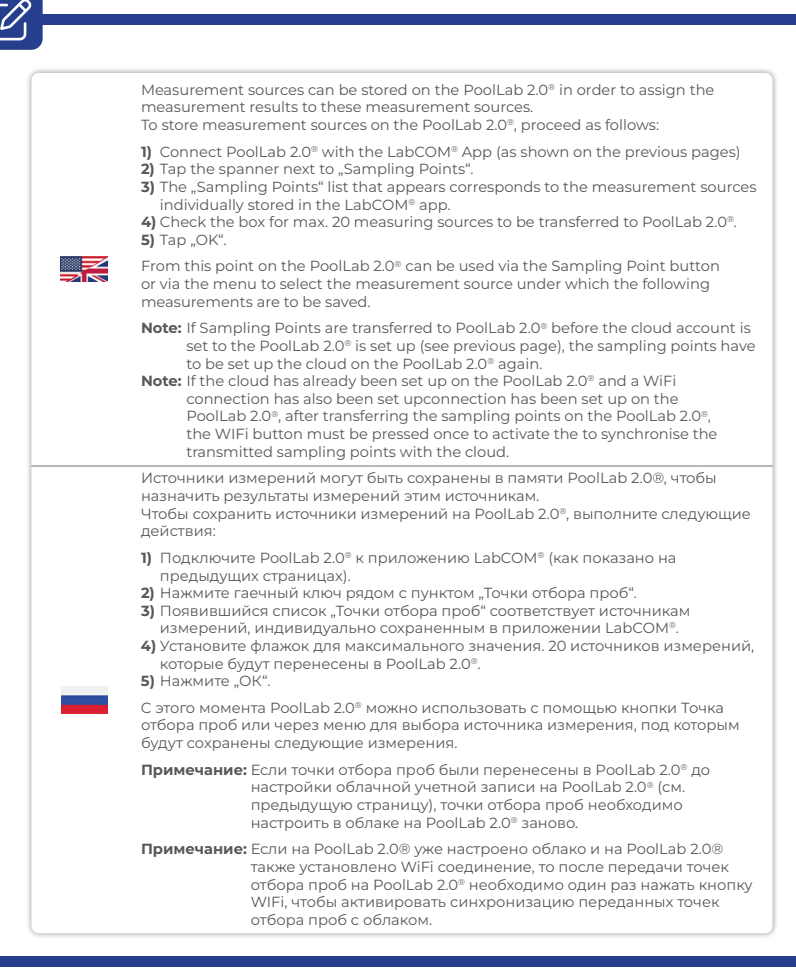

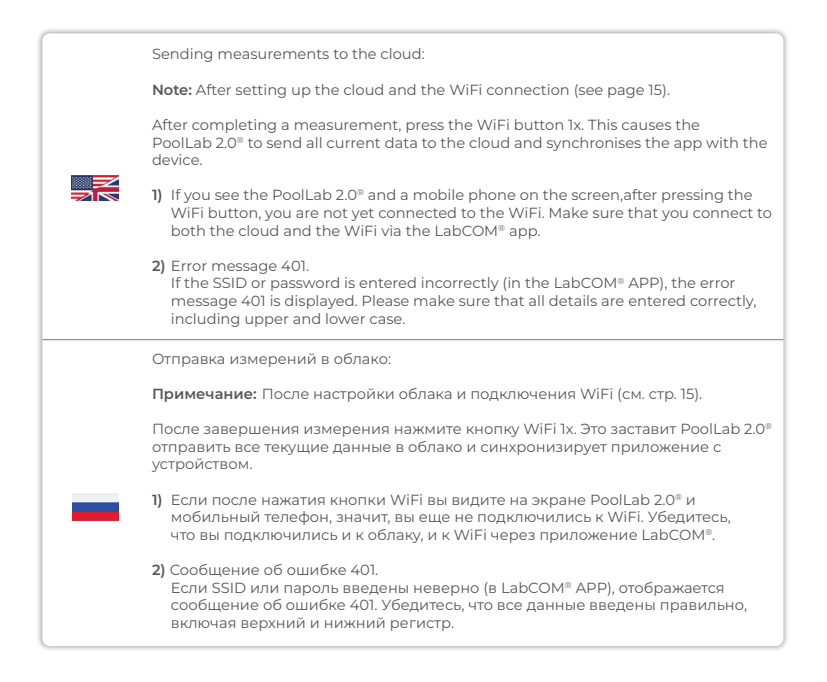

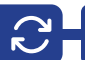

|     | Updates are possible via Bluetooth® and WiFi:                                                                                                    |
|-----|----------------------------------------------------------------------------------------------------|
| N N | <ol> <li>Bluetooth<sup>®</sup><br/>As soon as the LabCOM<sup>®</sup> app has been successfully connected to the<br/>PoolLab 20<sup>®</sup>, new updates are automatically displayed if they are available. The<br/>update process usually takes more than 10 minutes.</li> </ol> |
|     | Attention: If the PoolLab 2.0® screen goes blank while an update is running, the update is cancelled and must be restarted.                                                                                                    |
|     | 2) WiFi<br>As soon as WiFi has been successfully set up on the PrimeLab 2.0 <sup>®</sup> , updates can<br>be carried out via WiFi. New updates are offered automatically as soon as they<br>are available. The update process usually takes about 2 minutes.                     |
|     | Обновления возможны через Bluetooth® и WiFi:                                                                                                    |
|     | <ol> <li>Bluetooth®<br/>Как только приложение LabCOM® будет успешно подключено к PoolLab 2.0®,<br/>автоматически отобразятся новые обновления, если они доступны. Процесс<br/>обновления обычно занимает более 10 минут.</li> </ol>                                              |
|     | Внимание: Если во время выполнения обновления экран PoolLab 2.0®<br>становится пустым, обновление отменяется и должно быть<br>перезапущено.                                                                                                    |
|     | 2) WiFi<br>Как только WiFi будет успешно настроен на PrimeLab 2.0®, обновления<br>можно будет выполнять через WiFi. Новые обновления предлагаются<br>автоматически, как только они становятся доступными. Процесс<br>обновления обычно занимает около 2 минут.                   |

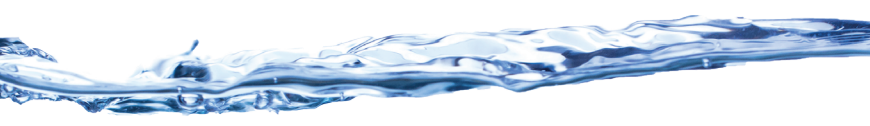